Green Box System

# 合同概念

~制作各类合同资料以及制作发注书~

### ■主菜单

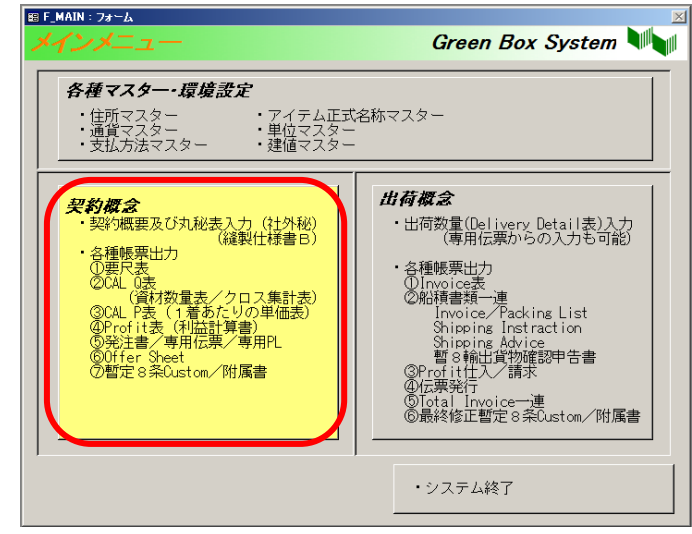

从主菜单选择「契约概念」

#### ■合同一览 按 新规作成 键 88 契約一覧 - 0 Green Box System 出力·変更·削除 「發行類點」、語彙でたまい 新規契約 ・ はじめから新しい 契約を作る 新規作成 新しい契約Naを入力して ○ 契約支配数する (用数する契約を以下から違んでください) 過去に入力した契約を再利用して新し、契約を作る (再利用する契約を以下から遅んでください) 契約一覧 契約NOで検索する 录入新的合同 【**契約日▲** | 約日 → [ 2004/09/11 | 200 Winn 求 FEPH 42号 TGSK- 御客名 7 FARE7 内容表更 T AND PANTS S/N 52 THREE GUR 2004/08/07 2004/09/20 NODA 内容支更 MANDAR MANAGEMENT FEPH-0422AR FAREAS 2004/07/22 2004/08/15 NODA 内容支更 FEPH-042 Materials for Jacket/Vest/Pan FAREAS -内容変更 FEPH-04% Materials for Ski Jacket and Pants FAREAS -11 内容支更 Materials for T-Shirts #FEPH-042 内容卖更 ٦I 閉じる

录入新合同号,点击「新规作成」。

# ■录入合同明细

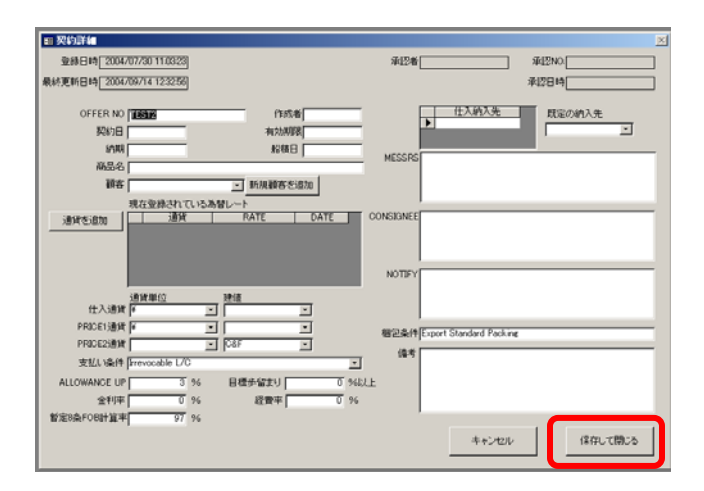

录入合同明细,点击「保存して閉じる」。 ※不用录入所有的信息。

### ■合同概念

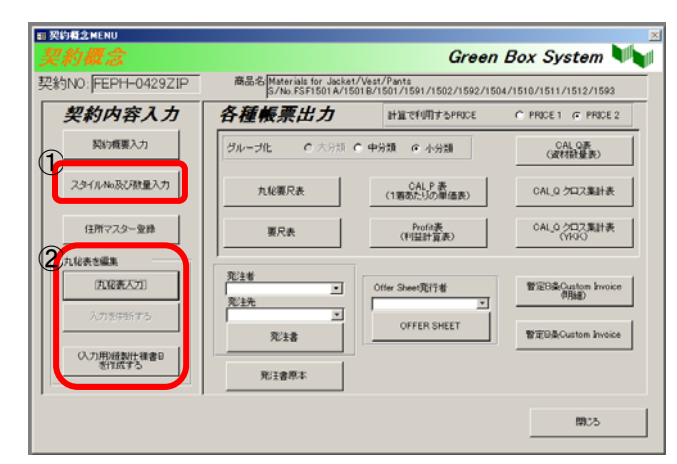

#### ①先录入各款信息 ②再录入丸秘表 / 缝制式样书 B

## ■录入各款信息

| TYLE_NAME_01 | 数量 |     | STYLE_NAME_11 | 数量 |   | STYLE_NAME_21 | 数量 |   |
|--------------|----|-----|---------------|----|---|---------------|----|---|
| MH0110       |    | 157 |               |    | 0 |               |    | _ |
| TYLE_NAME_02 | 数量 |     | STYLE_NAME_12 | 致量 |   | STYLE_NAME_22 | 数量 |   |
| MH0120       |    | 157 |               |    | 0 |               |    |   |
| TYLE_NAME_03 | 設量 | _   | STYLE_NAME_13 | 鼓量 | _ | STYLE_NAME_23 | 鼓量 |   |
| TYLE_NAME_04 | 鼓量 | ,   | STYLE_NAME_14 | 鼓量 | , | STYLE_NAME_24 | 鼓量 | _ |
| TYLE_NAME_05 | 設量 | -   | STYLE_NAME_15 | 数量 |   | STYLE_NAME_25 | 鼓量 | _ |
| TYLE_NAME_06 | 数量 | _   | STYLE_NAME_16 | 数量 | _ | STYLE_NAME_26 | 数量 | _ |
| TYLE_NAME_07 | 数量 |     | STYLE_NAME_17 | 数量 | _ | STYLE_NAME_27 | 数量 | _ |
| TYLE_NAME_08 | 数量 | ļ   | STYLE_NAME_18 | 登燈 |   | STYLE_NAME_28 | 数量 | _ |
| TYLE_NAME_09 | 数量 | ļ   | STYLE_NAME_19 | 歡量 |   | STYLE_NAME_29 | 数量 | _ |
| TYLE_NAME_10 | 数量 | ļ.  | STYLE_NAME_20 | 数量 |   | STYLE_NAME_30 | 数量 | _ |

录入款号和生产数量。

Green Box System

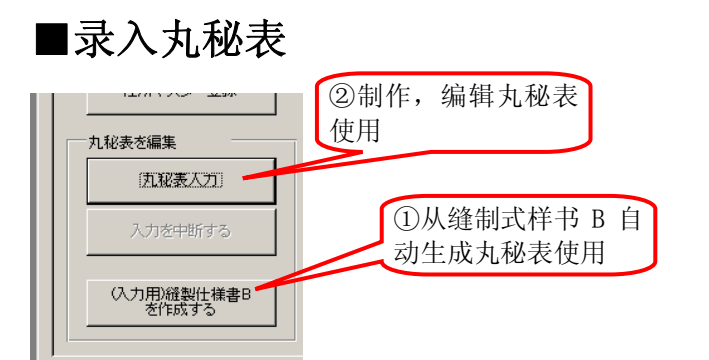

先录入缝制式样书 B,以其信息为基础变换到丸秘表时要先制作缝制 式样书 B。变换时会覆盖掉原先丸秘表中的所有信息,都换成缝制式 样书 B 中的内容,因此要特别注意。

#### ①从缝制式样书B变换到丸秘表时

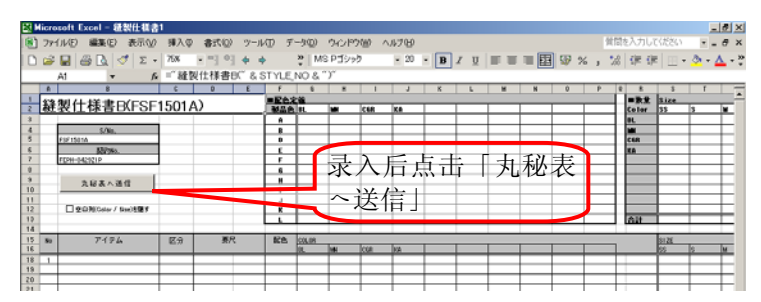

逐款录入缝制式样书 B,完成后按「**丸秘表へ送信**」,内容会发送到丸 秘表上。(各款的内容会一次全部送出,不用每一款送一次。) 缝制式样书 B 上没有单价和进货商之类的信息,但是同时单价及供应 商等信息从材料原样登录表发送到丸秘表上。材料原样登录表上没有 此种信息的话,要事先登录到材料原样登录表,或者在丸秘表进行编 辑。

### ②录入丸秘表

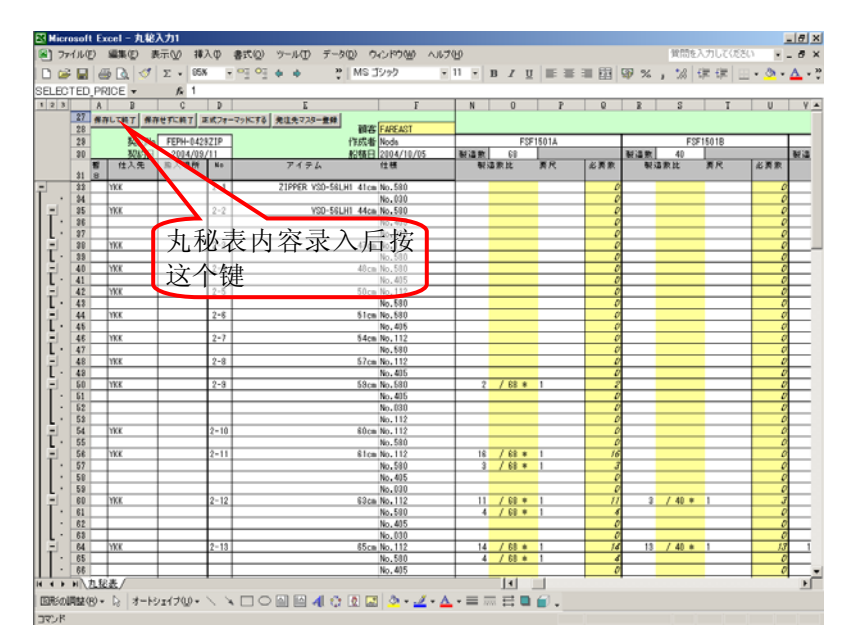

在丸秘表中录入内容(详细另行说明)

Green Box System

# 出货概念

~从录入出货数倒制作装船资料~

### ■主菜単

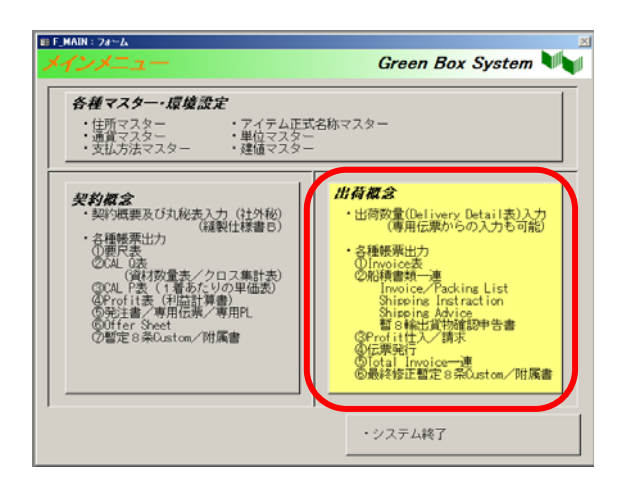

在主菜单上选择**「出荷概念」** 

■合同一览

| 出荷概念       |            |               |                     |              |   |            |             |       |      |      |       |      |    |
|------------|------------|---------------|---------------------|--------------|---|------------|-------------|-------|------|------|-------|------|----|
| 約          | 一覧         |               | 契約NOで検索する           |              | _ | 8          | 懐の実行        |       |      |      |       |      |    |
|            | 数28门No     | 契約内容          |                     | 積容名          |   | 契約日▲       | <u> 結積日</u> | 作成者   | 承担No | 承12日 | 契約金額  | 出菌演藝 |    |
| 名沢 二       | PH-0429ZIP | Materials for | Jacket/Vest/Pants   | S. FAREAST   | Ŀ | 2004/09/11 | 2004/10/05  | Noda  |      |      | *166, | 38   | ¥Ū |
| 83R        | SK-0429    | MATERIALS     | FOR JERSEY JACK     | E' THREE GUN | • | 2004/08/07 | 2004/09/20  | NODA  | _    |      |       | ¥0   | ¥O |
| <b>紧</b> 択 | PH-0422AR  | MATERIALS     | FOR JACKET S/NO     | FIFAREAST    | • | 2004/07/22 | 2004/08/15  | INODA |      |      |       | ¥0   | ¥Ū |
| <b>紧</b> 把 | P PH-0422  | Materials for | Jacket/Vest/Pants   | FAREAST      | • |            |             | Noda  |      |      |       | ¥0   | ¥0 |
| 劉沢         | T ST2      |               |                     |              | • |            |             |       |      |      |       | ¥0   | ¥Ū |
| 劉沢         | F PH-0429  | Materials for | Ski Jacket and Pant | FAREAST      | ٠ |            |             |       | _    |      | _     | ¥0   | ¥0 |
| <b>अ</b> श | F PH-0422A | Materials for | T-Shirts #FEPH-043  | 2 FAREAST    | • |            | []          | Noda  |      |      |       | ¥0   | ¥0 |
|            |            |               |                     |              | [ | 8          | 78          | ]     |      |      |       |      |    |

选择要操作的合同。

# ■出货概念

|                                                                                                    | nont<br>//胡宋 売上伝系<br>//胡宋 売上伝系<br>//胡宋 売上伝系                                                          |
|----------------------------------------------------------------------------------------------------|----------------------------------------------------------------------------------------------------|
| 0         Invoice & University         Euleral         Gradual         Control         Control         Contre         Control                                                                                                    | Profit         売上伝票           小GR         売上伝票           小GR         売上伝票           小GR         売上伝票 |
| 2         Invoice X         Invoice X         Invoic                                                                                                    | Profit<br>/諸求 高上伝業<br>/Yott<br>/諸求 高上伝業                                                              |
| Company     Company     Company | Proft<br>◇請求 売上信業                                                                                    |
|                                                                                                    |                                                                                                    |
| (1) (1) (1) (1) (1) (1) (1) (1) (1) (1)                                                                                                    | hrost 高上信票                                                                                           |
| ◎ ①录入出货概要                                                                                                    | Prost<br>◇請求 売上伝薬                                                                                    |
| (invoice表 (invoice表 (invoice表 (invoice表 ())))     (1)     (1)     (1)     (1)     (1)                                                                                                    | Prost 高上信原                                                                                           |
| ② Invoice表 Invoice表 (10.500年表 13日前前 P<br>11.500年表 (11.500年表 13日前前 11.500年表 13日前前 11.500年表 13日前前 11.500年表 13日前前 11.500年表 13日前前 11.500年表 13日前前前 11.500年表 11.500年表 13日前前前前前前前前前前前前前前前前前前前前前前前前前前前前前前前前前前前前                                                                                                    | Profit<br>/講家 海上伝票                                                                                   |
|                                                                                                    | Prost<br>/請求 亮上伝票                                                                                    |
|                                                                                                    | Yodt 高上信服                                                                                            |
|                                                                                                    | ProMi 亮上伝票                                                                                           |
|                                                                                                    | Profit<br>/請求 高上任原                                                                                   |

- ① 录入出货概要(INVOICE NO, Delivery Detail 表)
- ② 依据录入的信息制作各类装船资料
- ③ 从专用的交货单把信息转送到 Delivery Detail 表上/从专用
   Packing List 上自动生成 Packing List

### ■Delivery Detail表

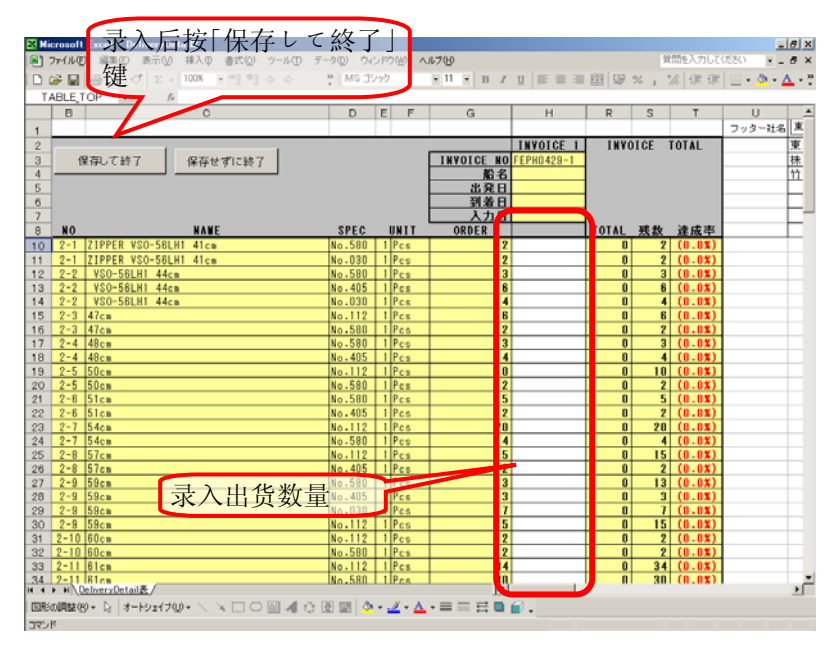

# ■专用交货单(附在发注书上)

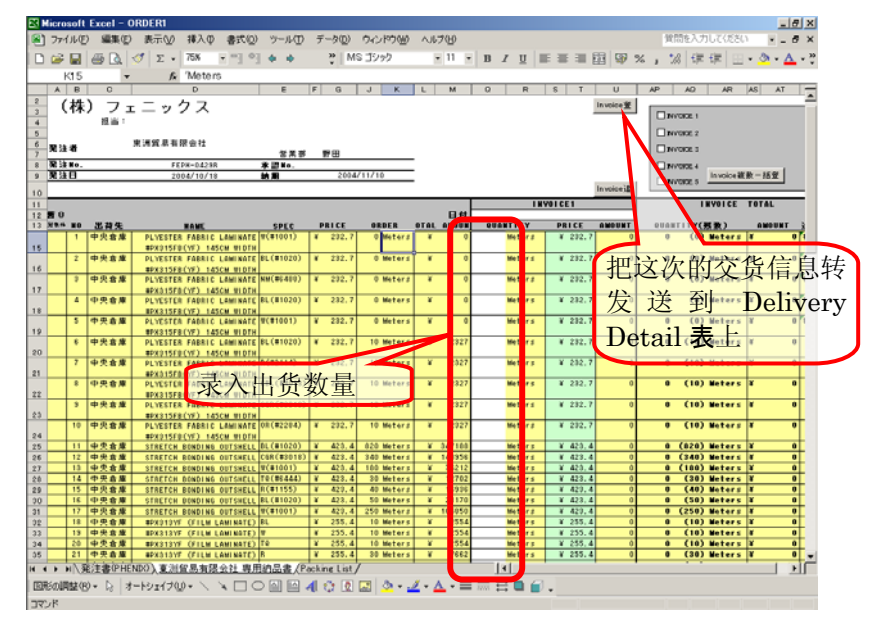

在专用的交货单上录入数值,并进行 Invoice 登录后、信息会发送到 Delivery Detail 上,自动进行更新。

# A001-3

#### Green Box System

关于丸秘表

| 1 2  | 3    | A B                                   | C            | D         | E F                                                       | G                                                                         | H I       | J K              | L               | M       | N   | 0      | P     | Q            | ED      | EE       | EF      | EG            | EH EI | EK          | EL          | EM  |
|------|------|---------------------------------------|--------------|-----------|-----------------------------------------------------------|---------------------------------------------------------------------------|-----------|------------------|-----------------|---------|-----|--------|-------|--------------|---------|----------|---------|---------------|-------|-------------|-------------|-----|
|      | 27   |                                       | 保存せずに終了      | Eff7オー;   | マッドにする 発注失マスター登録                                          |                                                                           |           |                  |                 |         |     |        |       |              | 使う価格    | Price2   | 仕入金額    | <b>〔(円換算)</b> | ¥     | 粗利益         | ¥           |     |
|      | 28   | ALL OCK 1                             | MITCHERT .   |           |                                                           |                                                                           |           |                  |                 |         |     |        |       |              | OFFER通貨 | US\$     |         | OFFER全額       | US\$  | 経費率         | ¥ -         | -   |
|      | 29   | 契約                                    | INO FEPH-04  | 29B       | 作成者 Noda                                                  |                                                                           | 通貨        | 単位 ¥             | ¥               | US\$    |     | )      | (XXX) |              | BATE    | ¥110.00  | OFFER 余 | <b>額(円換貨)</b> | ¥     | 金利率         | ¥ -         | -   |
|      | 30   | 现纳                                    | 2004/09      | /21       | 船積日 2004/11/10                                            |                                                                           | ~~~       | BATE ¥1.00       | ¥1.00           | ¥110.00 | 制造数 | 68     |       |              | 日標忠留    | 0.0%     |         |               |       | 最终予定利益      | ¥           |     |
|      | 21   | 看 仕入先<br>3                            | 搬入場所         | No        | アイテム 仕様                                                   | 正式名称                                                                      | 発注単位      | 仕入単価             | Price1          | Price2  | 製造  | 数比     | 要尺    | 必要数          | 必要数     | 3.0% UP  | ORDER数  | 步留            | 仕入額   | 請求額 (US\$)  | 利益総額(¥)     | 利益率 |
|      |      |                                       |              | $\square$ |                                                           | Polyester Dyed Dobby Fabric with                                          |           |                  |                 |         |     |        |       |              |         |          |         |               |       |             |             |     |
| 구    |      |                                       |              |           | PLYESTER FABRIC LAMINATE                                  | Polyurethane                                                              |           |                  |                 |         |     |        |       |              |         |          |         |               |       |             |             |     |
|      | 33   | * * * *                               | <u> 中央倉庫</u> | 1-1       | #PX315FB(YF) 145CM WIDTH W(#1001)                         | Laminate 145cm width No.PX315FB(YF)                                       | 10 Meters | ¥                |                 |         |     |        |       | 0            | 0       | 0        | 0       | -             | ¥ -   | -           | -           | -   |
|      | · 34 |                                       |              |           | BL(#1020)                                                 |                                                                           | 10 Meters | ¥                |                 |         |     |        |       | 0            | 0       | 0        | 0       | -             | ¥     |             | -           | -   |
|      | · 35 |                                       |              |           | NM(#6488)                                                 |                                                                           | 10 Meters | ¥                |                 |         |     |        |       | 0            | 0       | 0        | 0       | -             | ¥     |             | -           | -   |
|      | · 36 |                                       |              |           | BL(#1020)                                                 |                                                                           | 10 Meters | ¥                |                 |         |     |        |       | 0            | 0       | 0        | 0       | -             | ¥     |             | -           | -   |
|      | · 37 |                                       |              |           | W(#1001)                                                  |                                                                           | 10 Meters | ¥                |                 |         |     |        |       | 0            | 0       | 0        | 0       | -             | ¥     |             | -           | -   |
|      | · 38 |                                       |              |           | BL(#1020)                                                 |                                                                           | 10 Meters | ¥                |                 |         |     |        |       | 0            | 0.77    | 0.7931   | 10      | 7.7%          | ¥     |             |             |     |
|      | · 39 |                                       |              |           | R(#2114)                                                  |                                                                           | 10 Meters | ¥                |                 |         |     |        |       | 0            | 1.1     | 1.133    | 10      | 11.0%         | ¥     |             |             |     |
|      | · 40 |                                       |              |           | CBL(#4013)                                                |                                                                           | 10 Meters | ¥                |                 |         |     |        |       | 0            | 0.68    | 0.7004   | 10      | 6.8%          | ¥     |             |             |     |
|      | · 41 |                                       |              |           | CGR(#3018)                                                |                                                                           | 10 Meters | ¥                |                 |         |     |        |       | 0            | 2.13    | 2.1939   | 10      | 21.3%         | ¥     |             |             |     |
|      | · 42 |                                       |              |           | OR(#2284)                                                 |                                                                           | 10 Meters | ¥                |                 |         |     |        |       | 0            | 2.72    | 2.8016   | 10      | 27.2%         | ¥     |             |             |     |
| Ιī   | 43   | x                                     | 中央倉庫         | 1-2       | STRETCH BONDING OUTSHELL<br>#PH8065R BL(#1020)            | Polyester Dyed Knitting Fabric 135cm width<br>No.PH8065R                  | 10 Meters | ¥                |                 |         | 52  | / 68 * | 1.151 | <u>59.86</u> | 791.19  | 814.9257 | 820     | 96.5%         | ¥     |             |             |     |
|      | • 44 |                                       |              |           | CGR(#3018)                                                |                                                                           | 10 Meters | ¥                |                 |         |     |        |       | U            | 328.6   | 338.458  | 340     | 96.6%         | ¥     |             |             |     |
|      | • 45 |                                       |              |           | W(#1001)                                                  |                                                                           | 10 Meters | ¥                |                 |         | 16  | / 68 * | 1.151 | 18. 4Z       | 167.45  | 172.4735 | 180     | 93.0%         | ¥     |             |             |     |
|      | · 46 |                                       |              |           | TQ(#6444)                                                 |                                                                           | 10 Meters | ¥                |                 |         |     | 1      |       | 0            | 28.01   | 28.8503  | 30      | 93.4%         | ¥     |             |             |     |
|      | · 47 |                                       |              |           | R(#1155)                                                  |                                                                           | 10 Meters | ¥                |                 |         |     | Λ      |       | 0            | 37.11   | 38.2233  | 40      | 92.8%         | ¥     |             |             |     |
|      | · 48 |                                       |              |           | BL(#1020)                                                 |                                                                           | 10 Meters | ¥                |                 |         | 16  | / 68 * | 0.363 | 5.81         | 41.1    | 42.333   | 50      | 82.2%         | ¥     |             |             |     |
| L    | · 49 |                                       |              |           | W(#1001)                                                  |                                                                           | 10 Meters | ¥                |                 |         | 52  | 68 *   | 0.363 | 18.88        | 236.28  | 243.3684 | 250     | 94.5%         | ¥     |             |             |     |
| lŀŦ  | 50   | x                                     | 中央倉庫         | 1-3       | #PX313YF (FILM LAMINATE) BL                               | Polyester Dyed Twill with Polyurethane<br>Laminate 145cm width No.PX313YF | 10 Meters | ¥                |                 |         |     |        |       | 0            | 5.18    | 5.3354   | 10      | 51.8%         | ¥     |             |             |     |
|      | · 51 |                                       |              |           | Ψ                                                         |                                                                           | 10 Meters | ¥                |                 |         |     |        |       | 0            | 9.33    | 9.6099   | 10      | 93.3%         | ¥     |             |             |     |
|      | · 52 |                                       |              |           | ΤΩ                                                        |                                                                           | 10 Meters | ¥                |                 |         |     |        |       | 0            | 8.29    | 8.5387   | 10      | 82.9%         | ¥     |             |             |     |
|      | · 53 |                                       |              |           | R                                                         | Tut                                                                       | 10 Meters | L <sub>n</sub> ¥ | / · · · · · · · |         |     |        |       | 0            | 25.9    | 26.677   | 30      | 86.3%         | ¥     |             |             |     |
|      | · 54 |                                       |              |           | CGR                                                       | - ATOK あ 連 R 漢 般 英小                                                       | I (       | ¥ ¥              |                 |         |     |        |       | 0            | 33.16   | 34.1548  | 40      | 82.9%         | ¥     | ATOK あ連 R漢: | 陵 鄭 🗐 🧭 🖓 🖡 |     |
|      | · 55 |                                       |              |           | BL                                                        |                                                                           | 10 Meters | ¥ .              |                 |         |     |        |       | 0            | 0.53    | 0.5459   | 10      | 5.3%          | ¥     |             |             |     |
| 11 L | · 56 |                                       |              |           | W                                                         |                                                                           | 10 Meters | ¥                |                 | /       |     |        |       | 0            | 4.06    | 4.1818   | 10      | 40.6%         | ¥     |             |             |     |
| Ī    | 57   | x                                     | 中央倉庫         | 1-4       | #PX313YR (FILM LAMINATE AND<br>TRICOT BACK)(LAMINATE) CBL | Polyester Dyed Fabric with Tricot Backing<br>140cm width No.PX313YR       | 10 Meters | ¥                |                 |         |     |        |       | 0            | 21.56   | 22.2068  | 30      | 71.9%         | ¥     |             |             |     |
|      | 30   | · · · · · · · · · · · · · · · · · · · |              |           | Uan                                                       |                                                                           | in merels | 1                | /               |         |     |        |       |              | 1.47    | 1.0001   | 10      | 12.18         | -     |             |             |     |

每一件的单耗

(红色格子内的数字都加起来,就能算成每一件的单耗。) 总之(52/68x1.151)+(16/68x1.151)=1.151 主面料 A 色的单耗为 1.151。